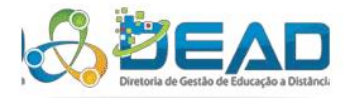

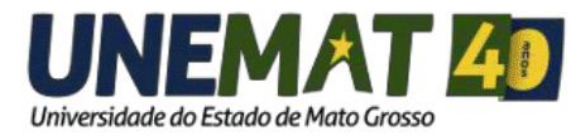

## Manual do Aluno e Tutor

# Conferência Web.

EQUIPE DE TI DEAD/UNEMAT - 2018

## SUMÁRIO

| 1. Acesso ao serviço de Conferência Web                              | •••••• | 2      |
|----------------------------------------------------------------------|--------|--------|
| Página principal do servico                                          |        | 3      |
| Login Conferância Web                                                |        |        |
| 2 Ativanda a Sam (asso sais Aluna Tutar presencial ou a distância)   |        | +<br>7 |
| 2. Auvando o Soni (caso seja Aluno, Tutor presenciar ou a distancia) | •••••• | /      |

## Manual do Aluno e Tutor - Conferência Web

As Webconferência realizadas nos cursos de graduação e pós-graduação ofertados na modalidade a distância por meio da Diretoria de Gestão de Educação a Distância – DEAD da UNEMAT, é uma reunião ou encontro virtual entre dois ou mais participantes, realizada pela internet através de aplicativos ou plataforma de comunicação e colaboração da RNP. O serviço de webconferência possibilita que, mesmo distantes geograficamente, os participantes possam realizar o compartilhamento de apresentações, voz, vídeo, textos, imagens, quadro branco e a tela de seus computadores.

Cada participante assiste de seu próprio computador, podendo ocorrer tanto através da aplicação da RNP instalada em cada um dos computadores ou smartphone dos participantes, quanto através de uma aplicação web que executa dentro do navegador, bastando digitar o endereço do site onde será a webconferência ou acessar por meio do link disponibilizado na disciplina.

O tipo de webconferência praticada pelos cursos da DEAD é conhecido como WEBINAR (de "web" + "seminar", ou seja, seminário através da web), no qual a comunicação é de uma via apenas, ou seja, somente o professor fala, e as outras assistem. A interação entre os participantes é limitada apenas ao chat, de modo que os participantes podem conversar entre si ou enviar perguntas ao palestrante.

### 1. Acesso ao serviço de Conferência Web

O acesso ao serviço de Conferência Web deve ser realizado através do link disponibilizado na disciplina em "Aula Tira-dúvidas" no Ambiente Virtual de Aprendizagem – AVA.

Clique no link referente a data e hora agendada para a aula tira-dúvidas. Exemplo: Figura 1 -Página da disciplina

|                                                                                      |                      |                                             |           | Calendário                                                                                                    |
|--------------------------------------------------------------------------------------|----------------------|---------------------------------------------|-----------|----------------------------------------------------------------------------------------------------|
| APRE                                                                                 | SENTAÇÃO DA DISCIP   | LINA                                        |           | <ul> <li>maio 2018</li> </ul>                                                                                                    |
| Professor:<br>Rodrigo Bruno Zanin                                                    | Per<br>12/           | íodo da disciplina:<br>03/2018 à 04/07/2018 |           | Dom Seg Ter Qui Qui Sex Sáb           1         2         3         4         5           6         7         8         9         10         11         12           13         14         15         16         17         18         19           20         21         22         23         24         25         26 |
| Plano de Ensino:<br>Ver Plano de Ensino                                              | Not Ver              | eiro de Atividades:<br>Roteiro              |           | 27 28 29 30 31<br>Mensagens                                                                                                    |
| Livro da disciplina:<br>Livro 1                                                      | Aju                  | orte Técnico:<br>Ida                        |           | Sem novas mensagens<br>Mensagens                                                                                                    |
|                                                                                      | Tutores a Distância  |                                             |           | Participantes                                                                                                    |
| Alto Araguaia Campo Verde                                                            | Juína Pedra Preta    | Pontes e Lacerda                            | Vila Rica | ()<br>Participantes                                                                                                    |
|                                                                                      | Claudeir Dias        |                                             |           |                                                                                                    |
|                                                                                      |                      |                                             |           |                                                                                                    |
|                                                                                      | REA DE DISCUSSÕES    |                                             |           |                                                                                                    |
| AL                                                                                   | ILA TIRA DÚVIDA      | S                                           |           |                                                                                                    |
| Aula Tira-dúvidas (22/05/2018) - Assisti<br>Aula Tira-dúvidas (06/06/2018) - Assisti | r Online<br>r Online |                                             |           |                                                                                                    |

Figura 1 - Página da disciplina

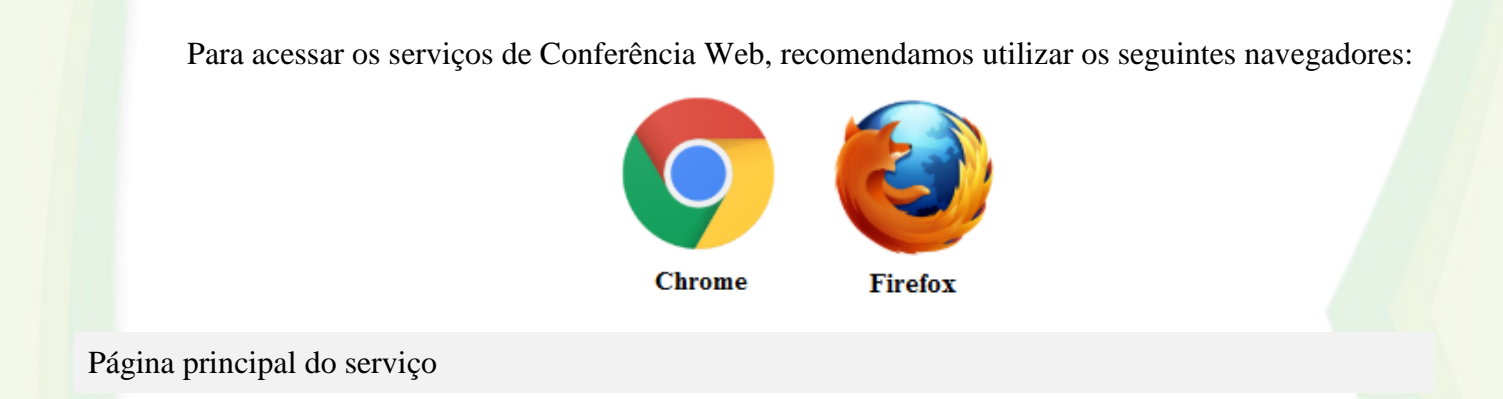

Após o clique no link da aula Tira-dúvidas desejada, será exibido a página principal de autenticação no serviço. Conforme Figura 2 - Página de Autenticação da Conferência Web.

|      | Conferê                                                         | encia <b>web</b>                                                            | RNP |  |
|------|-----------------------------------------------------------------|-----------------------------------------------------------------------------|-----|--|
|      |                                                                 |                                                                             |     |  |
|      | Seja bem-vindo à sala di<br>Esta è uma conferência pút<br>em ar | e reuniões: DEAD/UNEMAT<br>blica. O estado atual da reunião é:<br>ndamento! |     |  |
| 1000 | Para participar, faça login abaixo                              |                                                                             |     |  |
|      | Login                                                           |                                                                             |     |  |
|      | Já tenho uma conta                                              | Não tenho uma conta                                                         |     |  |
|      | comunidade<br>académica tederada                                | Seu nome completo Entrar                                                    |     |  |
|      | Entrar                                                          |                                                                             |     |  |
| -    | >> Minha conta não é federada                                   |                                                                             |     |  |
|      |                                                                 |                                                                             |     |  |

Figura 2 - Página de Autenticação da Conferência Web

Ainda na página principal de login, verifique o status da sala da Conferência Web se já foi aberta. O status deve estar, "<u>em andamento</u>", conforme Figura 3- Estado atual da reunião (em andamento).

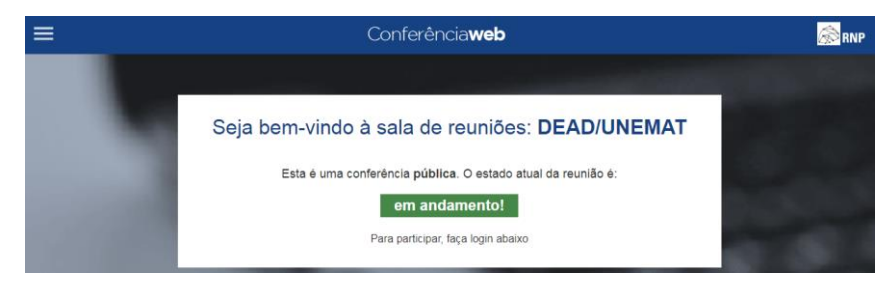

Figura 3- Estado atual da reunião (em andamento)

Se o status da sala de Conferência Web é "<u>não iniciada</u>", (Figura 4- Estado atual da reunião "não iniciada"), não será possível entrar na sala até que algum membro Administrador da Instituição inicie a mesma.

| Seja bem-vindo à sala de reuniões: DEAD/UNEMAT               |
|--------------------------------------------------------------|
| Esta é uma conferência pública. O estado atual da reunião é: |
| não iniciada                                                 |
| Para participar, faça login abaixo                           |
|                                                              |

Figura 4- Estado atual da reunião "não iniciada"

Se o estado atual da sala estiver "<u>em andamento</u>" (Figura 3- Estado atual da reunião (em andamento), para entrar na sala você deve escolher a opção "<u>NÃO TENHO UMA CONTA</u>" conforme a Figura 5- Página de autenticação da Conferência Web.

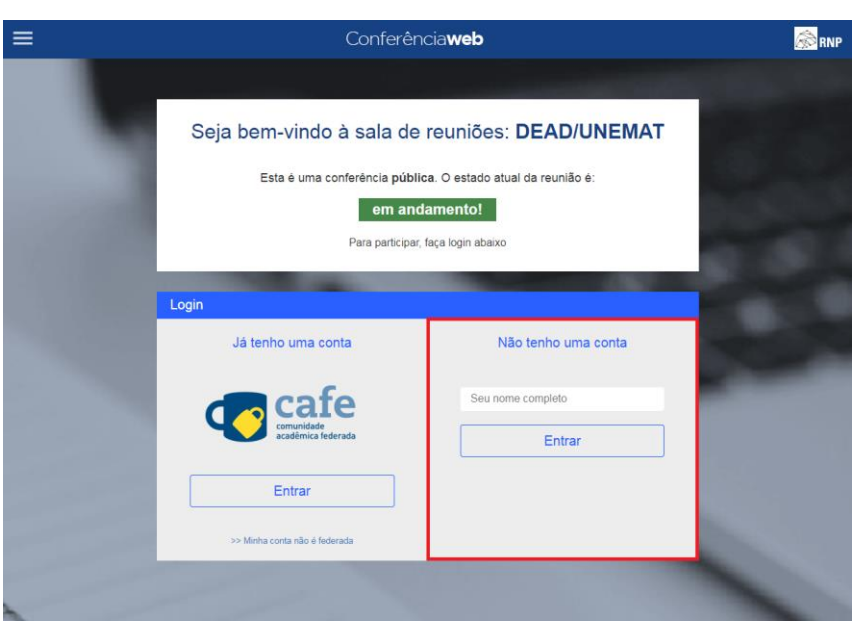

Figura 5- Página de autenticação da Conferência Web

### Login Conferência Web

Aluno - Inserir o primeiro nome e em seguida o nome do polo conforme a notação "Nome – Nome do Polo", para que o professor possa interagir melhor. Ex. Figura 6 - Login Aluno.

**Professor** – Inserir a notação **Prof.** ou **Prof<sup>a</sup>.,** antes do primeiro nome, conforme e a notação "Prof. Nome do professor(a)", para que os alunos possa identificá-lo com maior facilidade entre os participantes da sala. Ex. Figura 7 - Login Professor. **Tutor a Distância** – Inserir o primeiro nome e em seguida a notação **"Tutor a distância",** para que o professor e os alunos possam identifica-lo com maior facilidade durante a aula caso venha surgir dúvidas. Ex. Figura 8 - Login Tutor a distância.

**Tutor Presencial** – Inserir o primeiro nome e em seguida a notação "**Tutor/Nome do Polo**", para que o professor, tutor a distância e alunos possam identifica-los. Ex. Figura 9 – Login Tutor Presencial.

| Não tenho uma conta<br>Fernando - Alto Araguaia | Não tenho uma conta<br>Prof. Girafales × |
|-------------------------------------------------|------------------------------------------|
| Não tenho uma conta<br>Fernando - Alto Araguaia | Não tenho uma conta<br>Prof. Girafales × |
| Fernando - Alto Araguaia                        | Prof. Girafales ×                        |
| Entrar                                          |                                          |
| Lillia                                          | Entrar                                   |
|                                                 |                                          |
|                                                 |                                          |
| Figura 6 - Login Aluno                          | Figura 7 - Login Professor               |
|                                                 |                                          |
| Não tonho umo conto                             | Não tanko umo conto                      |
| Nao tenno una conta                             | Nao tenno uma conta                      |
| Fernando - Tutor a distância                    | Fernando - Tutor/Alto Araguaia           |
|                                                 |                                          |

Após inserido as suas informações cliquem no botão "Entrar".

Será exibido em seguida a página para confirmação dos dados inseridos. Se seus dados estiverem corretos, clique no botão confirmar, caso contrário selecione a opção voltar para correção dos dados inseridos.

|           | Conferência <b>web</b>                                       | 🔊 RNP |
|-----------|--------------------------------------------------------------|-------|
|           |                                                              |       |
|           | Seja bem-vindo à sala de reuniões: DEAD/UNEMAT               |       |
|           | Esta é uma conferência pública. O estado atual da reunião é: | 10000 |
| 1000      | em andamento!                                                | 100   |
| S. 0. 198 | Para participar, faça login abaixo                           |       |
| 179.00    | Confirmação                                                  |       |
| 1000      | Você está entrando na conferência como:                      | -     |
|           | Prof. Girafales                                              |       |
|           | Voltar                                                       |       |
| 2         |                                                              |       |

Figura 10 - Confirmação dos dados inseridos para entrar na sala

Caso seus dados estejam corretos, a página principal da Conferência Web será exibida, conforme a imagem a seguir. Seu nome ficará em azul na lista de participantes da sala que fica do lado esquerdo da tela.

|                                                               | DEAD/UNEMAT                                                                                                    | 📬 Teclas de atalho 💡 📑                                                                                                    |
|---------------------------------------------------------------|----------------------------------------------------------------------------------------------------|----------------------------------------------------------------------------------------------------|
| Usuários _ D<br>Papel Nome Mídia                              | Janela de apresentação D<br>default.pdf Compartilhamento de tela                                                                                                    | Bate-papo D<br>Público Opções                                                                                                    |
| elevandreaten:     Fernando-Atto / (C) 🔒      Prof. Girafales | Participante e convidado         Moderador / Apresentador           Você pode começar a compartilhar sea âludo e superior esquendo da sala de webconfieñncia.         Você possui recursos especificos, de acoño corra sa fundo, que te autalidad no a administração do a vebconfieência.           O sehal verde significa que o áludo, vidoo         Ciga esqui por campartilha que a áludo, vidoo                                                                                                    | Bem-vindo(a) a <b>DEAD/UNEMATI</b> Para convidar<br>outros participantes para a conferência, utilize a URL<br><u>https://conferenciaweb.rnp.br/webconf/deadunemat</u> .<br>Para compartilhar o seu microfone, cilque no botão<br>com um hadast (a segurda da bara superiori). Vse<br>um headset para ter uma melhor experiência de<br>audio com menos ruídos.<br>Se você deseja compartilhar a tela, faça download do<br>plug-in de compartilhamento em: <u>Versão Windows.</u><br><u>Versão Mac OS</u> . |
|                                                               | r grannedio estido estido est |                                                                                                    |
| Participantes bloqueados                                      | compertificadas 12 - 112 - 100% Robificações são Idas                                                                                                    | Enviar<br>Modificar seu layout                                                                                                    |
| perviço de comercinda web da KNP - contereni                  | A Ponugues (E                                                                                                    | Residention + Elicemotol rayout belaoualizado                                                                                                    |

Figura 11 - Tela exibida após o login na sala de Conferência Web

As funções que podem ser exercidas nas salas de Conferência Web são:

O moderador é o Técnico de Informática da DEAD/UNEMAT responsável por acompanhar e auxiliar o professor e os alunos na aula de Web Conferência nas questões tecnológicas. Esta função é atribuída somente para os técnicos da DEAD e pode ser identificado pelo ícone (1).

Já o **Apresentador** é o professor responsável pela disciplina em ministrar a aula na sala de Conferência Web é representada pelo ícone (2) antes do início do nome. Esta função é atribuída somente para os professores da DEAD.

O Aluno não possui representação por ícone.

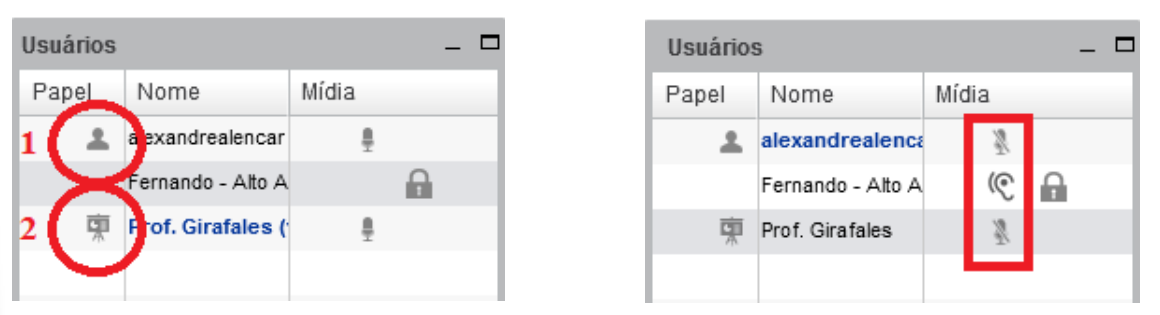

Figura 12 - Funções de usuário na Conferência Web

Já na Figura 12 - Funções de usuário na Conferência Web é possível identificar se o microfone do professor está ativado ou não e também se o aluno está com o dispositivo de som ativado para ouvir a aula.

### 2. Ativando o Som (caso seja Aluno, Tutor presencial ou a distância)

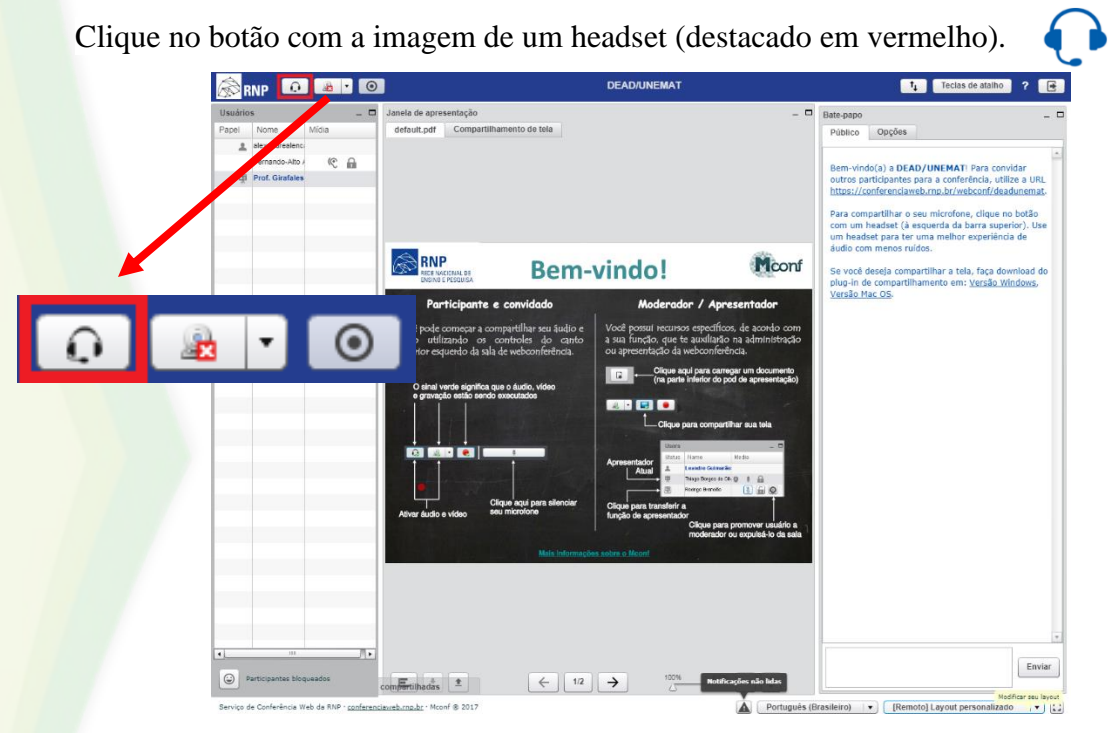

Figura 14 – Página principal da Conferência Web

Clique no botão "Somente Ouvir". (Caso seja Aluno, Tutor Presencial e Tutor a Distância)

| 🔊 RNP 🔟 💵 🔟                                                                                                   |                                                  | DEAD/U                                                  | NEMAT                                                                                                    |           | 14 Teclas de atalho ? 🗃                                                                                                    |
|----------------------------------------------------------------------------------------------------|--------------------------------------------------|---------------------------------------------------------|----------------------------------------------------------------------------------------------------|-----------|----------------------------------------------------------------------------------------------------|
| Utestitions - D<br>Papel Nome Midda<br>Matestatestitic<br>Personalities<br>Press Castalane<br>Press Castalane | Jannia de apresentação<br>default.pdf Compartilh | amento de tola                                          |                                                                                                    |           | Date page         Complex           Point or Oppies         Complex           Been vieled(s) a DEAD/UNEMATI Para com/dar<br>ontros participantes para a conferência, villires a UNL<br>bitas://conferenciaesb.rcs.br/viebcor/deadamemut.         Image: Complexity of the complexity of the complexity |
|                                                                                                    |                                                  | Bem-vindo<br>Como voce quer entrar<br>voc?<br>Diecotore | n a conferência de<br>e conferência de<br>e conferên |           | Audio com menos nuidos.<br>So vació deseja compartilhar a tota, faça downisad do<br>poja nº de constituentos en: <u>Varado Nondona.</u><br><u>Varado tota con</u>                                                                                                    |
| л.                                                                                                    |                                                  |                                                         |                                                                                                    |           | Enviar                                                                                                    |
| Participantes blogueados                                                                                      | com Frithadas 1                                  | ← 12 →                                                  | ·····                                                                                                    |           |                                                                                                    |
| Serviço de Conferência Wab da RNP - conference                                                                | iavab.rng.bc · Mcovil @ 2017                     |                                                         | A Portu                                                                                                    | gues (Bra | alleiro) • [Remoto] Layout personalizado • [2]                                                                                                    |

Figura 13 - Ativando o Botão "Somente ouvir"

Na Figura 14 - Aluno com som ativado, é possível identificar que o aluno participante da aula pode ouvir o professor, visto que, o ícone da "orelha" está à frente do nome do aluno.

| RNP 😡 💿  |                         |       |   |  |
|----------|-------------------------|-------|---|--|
| Usuários |                         |       |   |  |
| Papel    | Nome                    | Mídia |   |  |
| 1        | alexandrealencar        | 2     |   |  |
|          | Fernando - Alto Araguai | Ć     | 6 |  |
| 東        | Prof. Girafales         | 2     |   |  |
|          |                         |       |   |  |
|          |                         |       |   |  |

Figura 14 - Aluno com som ativado

Já na Figura 15 - Aluno com o som não ativado, é possível identificar que o aluno não está com o dispositivo de som ativado, uma vez que, o ícone da "orelha" não aparece à frente do nome do aluno, impossibilitando o aluno ouvir a aula.

| Usuários |                         |       |   |  |
|----------|-------------------------|-------|---|--|
| Papel    | Nome                    | Mídia |   |  |
| *        | alexandrealencar        | 2     |   |  |
|          | Fernando - Alto Araguai |       | 6 |  |
| 頭        | Prof. Girafales         | 2     |   |  |
|          |                         |       |   |  |

Figura 15 - Aluno com o som não ativado